# **CREATION D'UN VIREMENT PLANIFIE**

Pour ceux qui ont déjà créé AECMM comme bénéficiaire enregistré, aller directement à l'étape 2

### <u>ETAPE 1</u>

- 1) Connecter à votre Banque à Distance
- 2) Aller sur l'onglet Opérations et ensuite cliquer sur virements

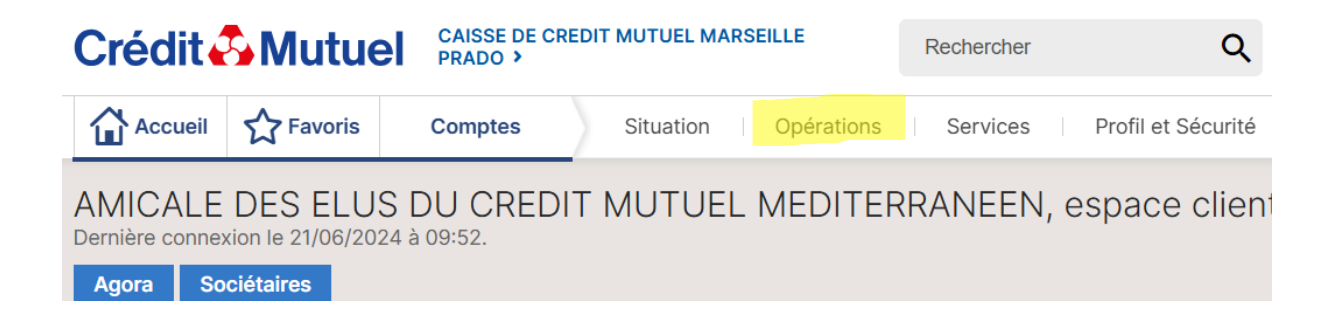

3) Cliquer sur « Vers un nouveau bénéficiaire Français ou Européen »

Bienvenue dans votre espace virements \_\_\_\_ Rouveauté virement instantané Le virement instantané est désormais aussi disponible pour vos bénéficiaires européens (zone SEPA). Pour en bénéficier, demandez l'activation de cette conseiller Effectuer un virement Suivre Entre vos comptes Virements en attente > Consulter et modifier vos virements en attente. Vers un bénéficiaire enregistré > Historique Vers un nouveau bénéficiaire Français ou Européen Consulter l'historique de vos virements traités. Sous réserve que cette habilitation soit ouverte dans votre contrat de Virements SWIFT GPI (Global Payment Innovation) > banque à distance. CIMIET

### 4) Munissez-vous de votre Carte Clés et cliquez sur suivant

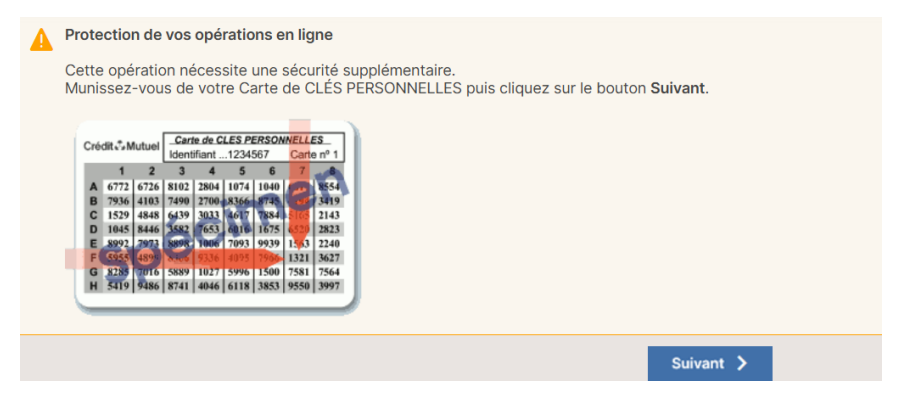

5) Entrez le code demandé et confirmer

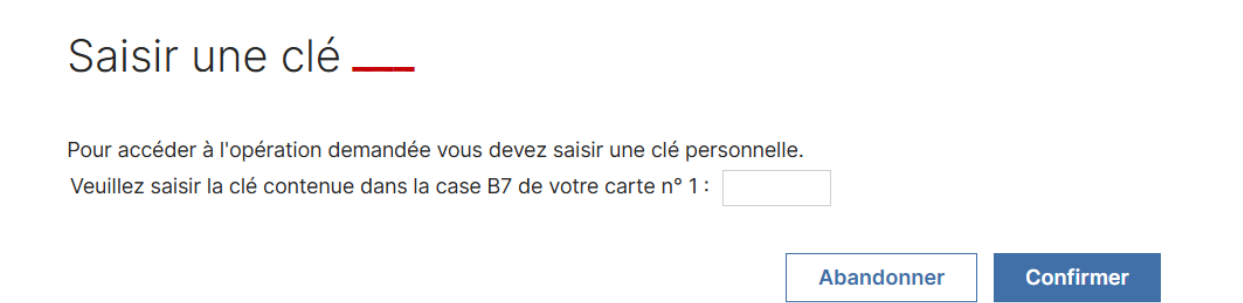

6) Choisissez le compte à partir duquel vous souhaitez faire le virement, sélectionner « enregistrez en tant que bénéficiaire habituel », saisissez tous les informations nécessaires au virement (champs surlignés en jaune), validez et ensuite confirmez.

| Virements                                                      |                                                                        |
|----------------------------------------------------------------|------------------------------------------------------------------------|
| < 1/3 - Saisir un virement vers un nouve                       | eau bénéficiaire                                                       |
| Compte à débiter *                                             |                                                                        |
| CAISSE DE CREDIT MUTUEL MARSEILLE PRADO                        |                                                                        |
| O COMPTE COURANT ASSOCIATION 000147850 40 AMICALE DES ELUS DU  | U CREDIT +1.                                                           |
| LIVRET BLEU ASSOCIATION 000147850 60 AMICALE DES ELUS DU CREDI | +19                                                                    |
|                                                                |                                                                        |
|                                                                |                                                                        |
| Beneficiaire a crediter *                                      | Enregistrer en tant que bénéficiaire habituel de la liste MEMBRES CA 🗸 |
| Nom et prénom du bénéfici                                      | ciaire* AECMM (?)                                                      |
| Pays de résidence du hénéfici                                  |                                                                        |
|                                                                |                                                                        |
| Format du co                                                   |                                                                        |
|                                                                | BAN PR/01/20298100014/8504050                                          |
|                                                                |                                                                        |
| Montant*                                                       | 1,00 EUR                                                               |
| Date d'avécution *                                             |                                                                        |
|                                                                |                                                                        |
| Intitulé pour le compte à débiter                              | DE SANCTIS JEAN - LOZERE                                               |
| Motif pour le bénéficiaire                                     | DE SANCTIS JEAN - LOZERE                                               |
|                                                                |                                                                        |
|                                                                | 0                                                                      |
| Référence pour le bénéficiaire                                 | DE SANCTIS JEAN - LOZERE                                               |
|                                                                | v                                                                      |
| Abandonnar                                                     | Valider                                                                |
| Abandonner                                                     |                                                                        |

Important vous pouvez planifier votre virement à l'avance en sélectionnant la date d'exécution en cliquant sur le cadre surligné en bleu ci-dessus.

Une fois que ce premier virement à l'AECMM confirmé, l'AECMM sera créé comme bénéficiaire enregistré et vous pourrez suivre l'étape 2 pour les prochains virements.

## <u>ETAPE 2</u>

### 1) Connecter à votre Banque à Distance

2) Aller sur l'onglet **Opérations** et ensuite cliquer sur virements

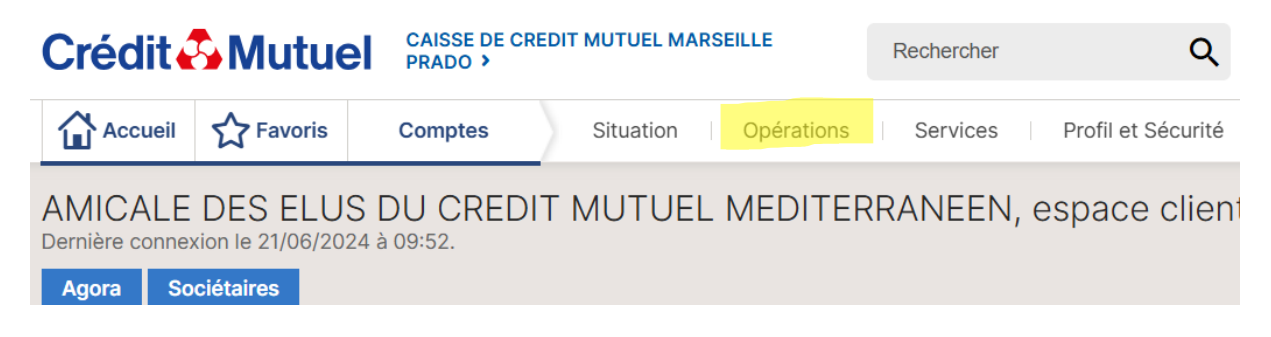

#### 3) Cliquer sur « Vers un bénéficiaire enregistré »

Bienvenue dans votre espace virements \_\_\_\_

| Nouveauté virement instantané<br>Le virement instantané est désormais aussi disponible pour vos bénéficiaires<br>conseiller. | européens (zone SEPA). Pour en bénéficier, demandez l'activatio                                   |  |
|----------------------------------------------------------------------------------------------------|---------------------------------------------------------------------------------------------------|--|
| Effectuer un virement                                                                                                    | Suivre                                                                                            |  |
| Entre vos comptes                                                                                                    | <ul> <li>Virements en attente</li> <li>Consulter et modifier vos virements en attente.</li> </ul> |  |
| Vers un nouveau bénéficiaire Français ou Européen                                                                            | <ul> <li>Historique<br/>Consulter l'historique de vos virements traités.</li> </ul>               |  |
| Sous réserve que cette habilitation soit ouverte dans votre contrat de<br>banque à distance.                                 | Virements SWIFT GPI (Global Payment Innovation)<br>Suivre vos paiements SWIFT en temps réel       |  |
| Vers plusieurs bénéficiaires (salariés, fournisseurs,)                                                                       | <ul> <li>Listes des bénéficiaires</li> <li>Gérer vos listes de bénéficiaires.</li> </ul>          |  |

4) Choisissez le compte à partir duquel vous souhaitez faire le virement, sélectionner AECMM comme bénéficiaire, saisissez tous les informations nécessaires au virement (montant, date et libellés du virement), validez et ensuite confirmez.

Virements

< 1/3 - Saisir un virement vers un bénéficiaire enregistré \_\_\_\_

| *: Information obligatoire                |                  |
|-------------------------------------------|------------------|
| Compte à débiter *                        |                  |
| C/C EUROCOMPTE SEREN<br>M DE SANCTIS JEAN | ITE 000204280 01 |
| Enregistré                                | Nouveau          |
| AECMM<br>FR7610278089810001478504056      | Ō                |

| Montant *                         | EUR - Euro           | ~     |
|-----------------------------------|----------------------|-------|
| Date d'exécution *                | 24/06/2024 🖸 Instant | ané 🥐 |
| Intitulé pour le compte à débiter |                      | ?     |
| Motif pour le bénéficiaire        |                      |       |
|                                   |                      |       |
|                                   |                      |       |
| Référence pour le bénéficiaire    |                      | ?     |
|                                   |                      |       |
| Abandonner                        | Valider              |       |

Important vous pouvez planifier votre virement à l'avance en sélectionnant la date d'exécution en cliquant sur le cadre surligné en bleu ci-dessus.

Pour exemple, vous pouvez planifier les 3 virements pour la Lozère (5 juillet/ 5 aout/ 5 septembre) dès aujourd'hui.

| Identifiant                                                                                                    | national de compt             | te bancaire - RIB               |                                                                                                    |                 |                                           |  |
|----------------------------------------------------------------------------------------------------|-------------------------------|---------------------------------|----------------------------------------------------------------------------------------------------|-----------------|-------------------------------------------|--|
| Banque<br>10278                                                                                                    | Guichet<br>08981              | N° compte<br>00014785040        | Clé<br>56                                                                                                    | Devise<br>EUR   | Domiciliation<br>CCM MARSEILLE PRADO      |  |
| Identifiant international de compte bancaire                                                                                                    |                               |                                 |                                                                                                    |                 |                                           |  |
| FR76                                                                                                    | IBAN (Internatio<br>1027 8089 | nal Bank Account N<br>8100 0147 | lumber)<br>8504                                                                                                  | 056             | BIC (Bank Identifier Code)<br>CMCIFR2A    |  |
| Domiciliation<br>CCM MARSEILLE PRADO<br>490 AVENUE DU PRADO<br>13008 MARSEILLE                                                                                                    |                               |                                 | Titulaire du compte (Account Owner)<br>AMICALE DES ELUS DU CREDIT<br>MUTUEL MEDITERRANEEN<br>494 AVENUE DU PRADO |                 |                                           |  |
| 4 96 20 62 28                                                                                                    |                               |                                 |                                                                                                    | 13008 MARSEILLE |                                           |  |
| Remettez ce relevé à tout autre organisme ayant besoin de connaître PARTIE RES vos références bancaires pour la domiciliation de vos virements ou de prélèvements à votre compte. Vous éviterez ainsi des erreurs ou des retards d'exécution. |                               |                                 |                                                                                                    |                 | PARTIE RESERVEE AU DESTINATAIRE DU RELEVE |  |

# **RIB AECMM**